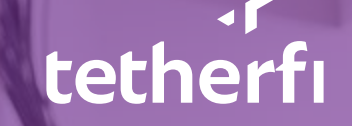

# Tetherfi Security Solution User Brief

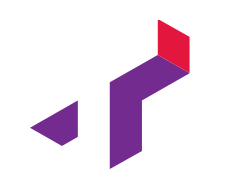

### Part 1

User Application

#### **Logging In Using Face Authentication**

- Remote Security app will start when you login into your laptop
- User ID should already appear in the ID field. If not, please enter your ID
- Look straight into the camera and press "Login"
- If login fails, please try again
  - Please ensure that face is not too dark
  - There is no glare from eyeglasses

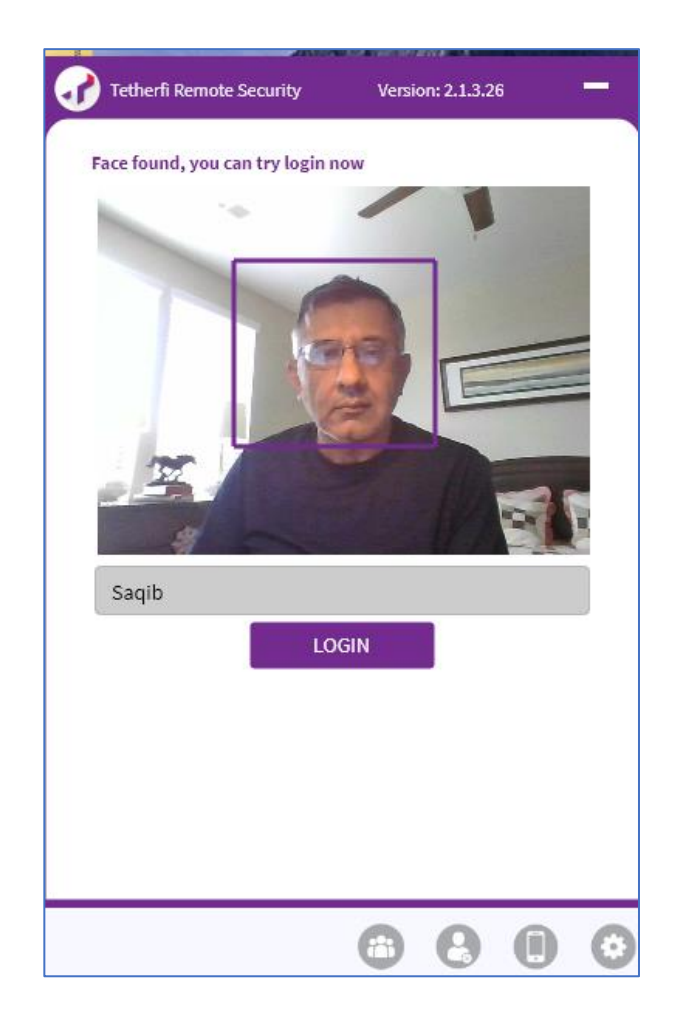

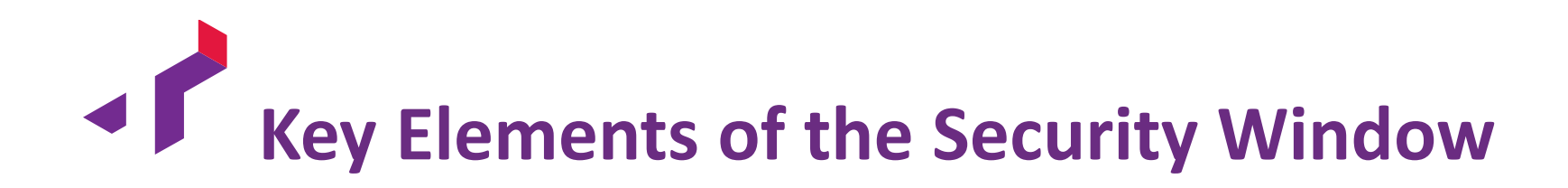

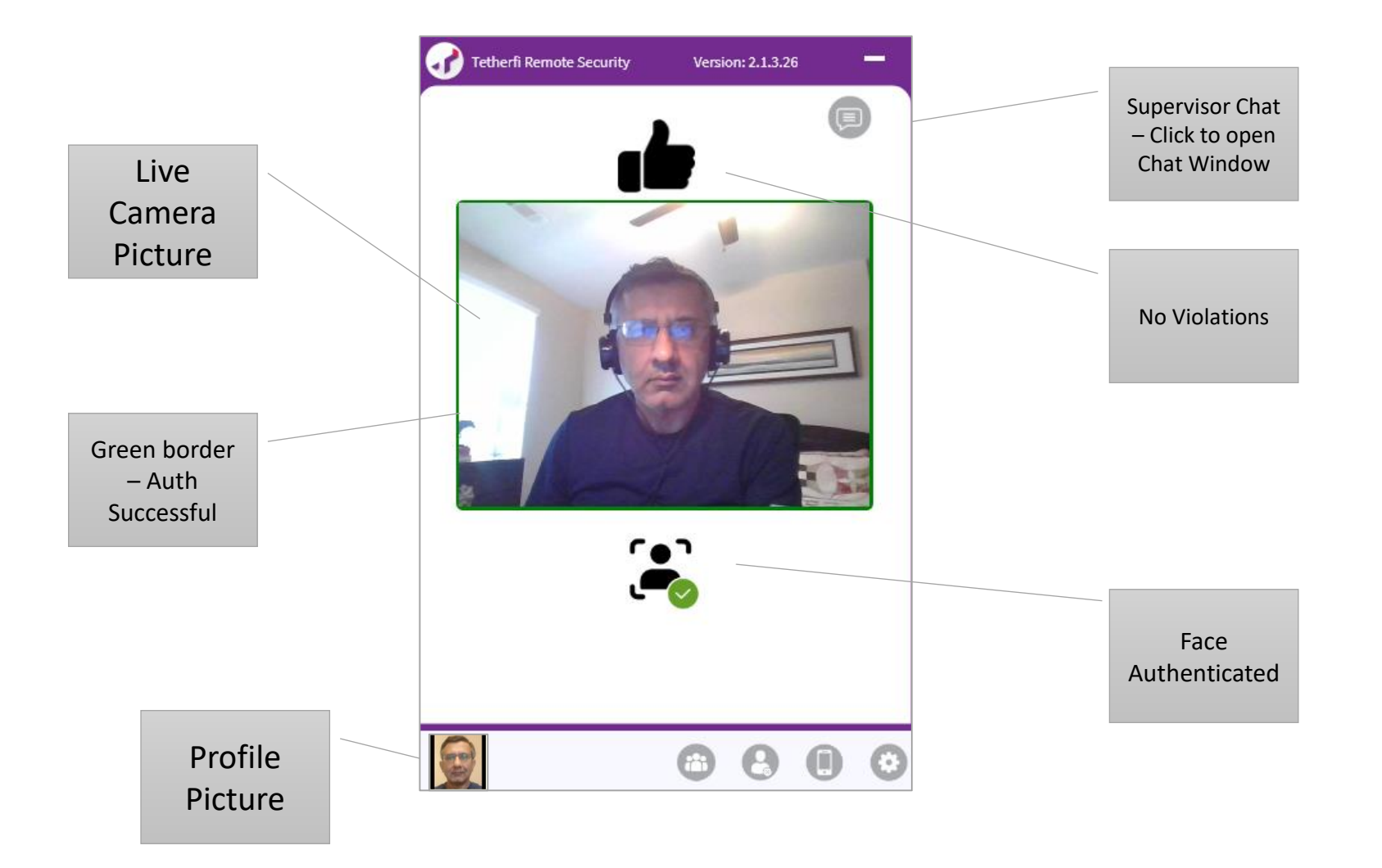

Minimizing and Restoring the Security Window

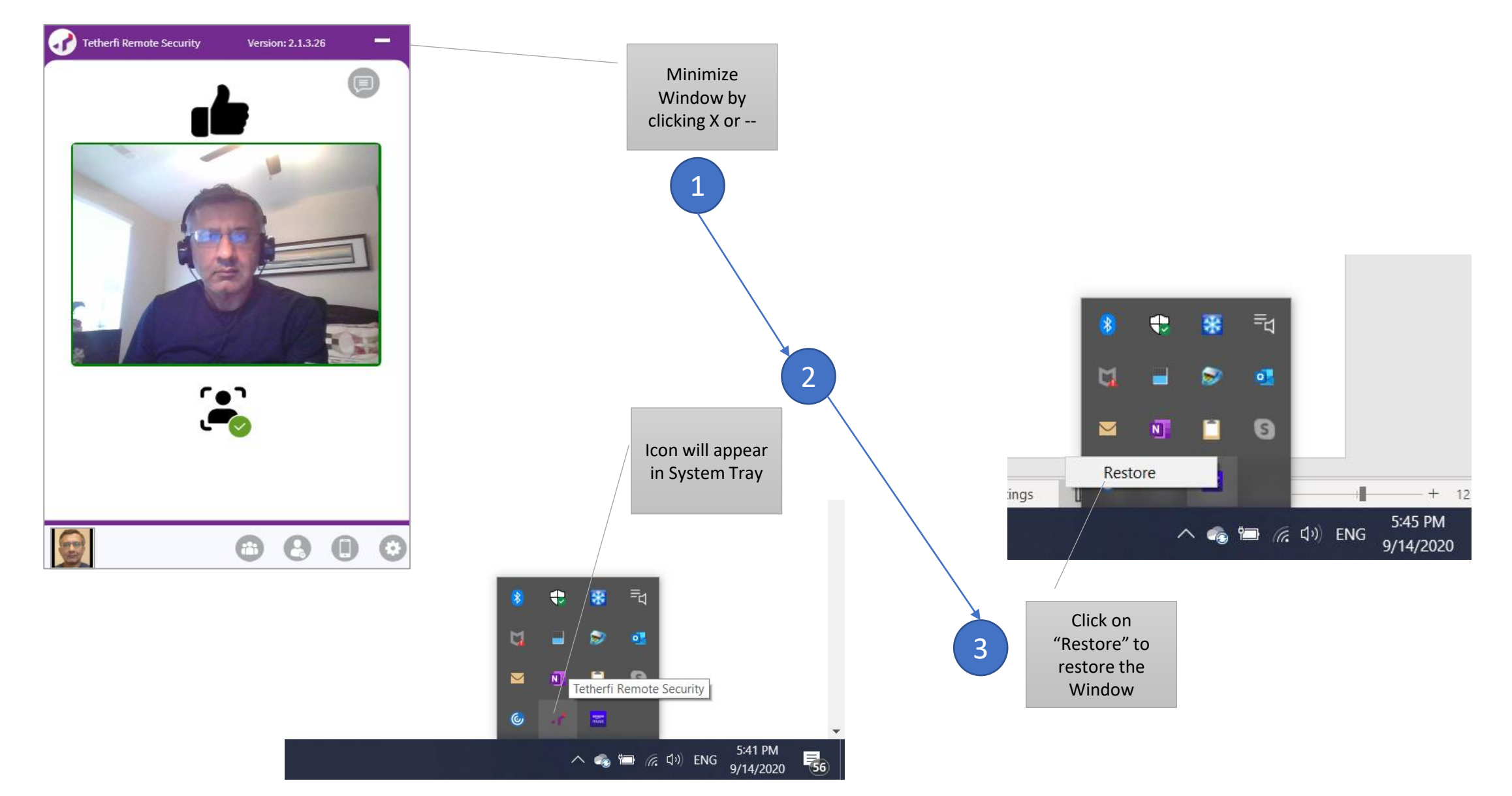

## Compliance Scenario – Mobile Phone in View

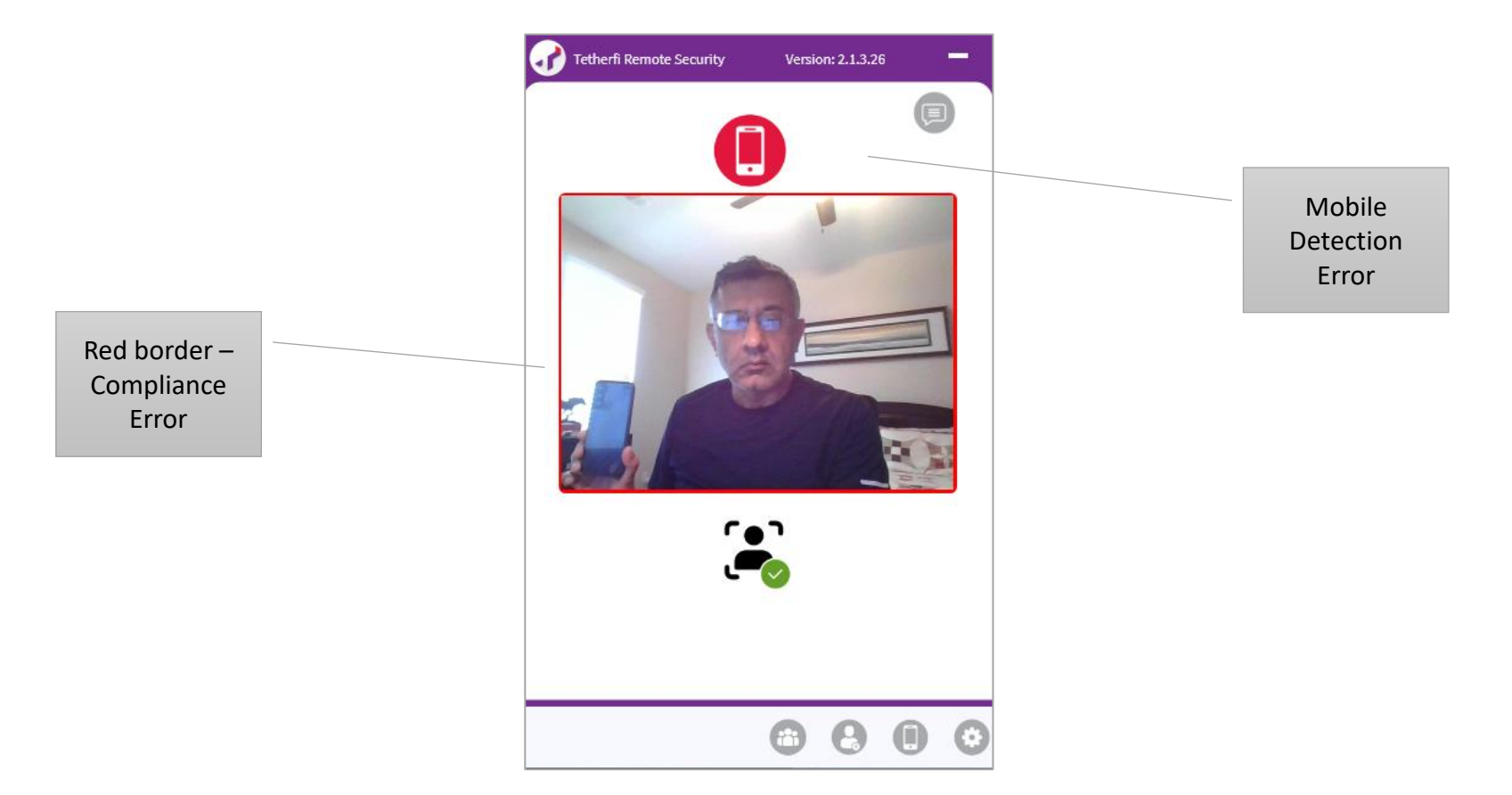

- Mobile phone in view will generate a compliance violation
- Compliance violation reports are captured and can be seen by supervisor

## Compliance Scenario – Person not in front of desk

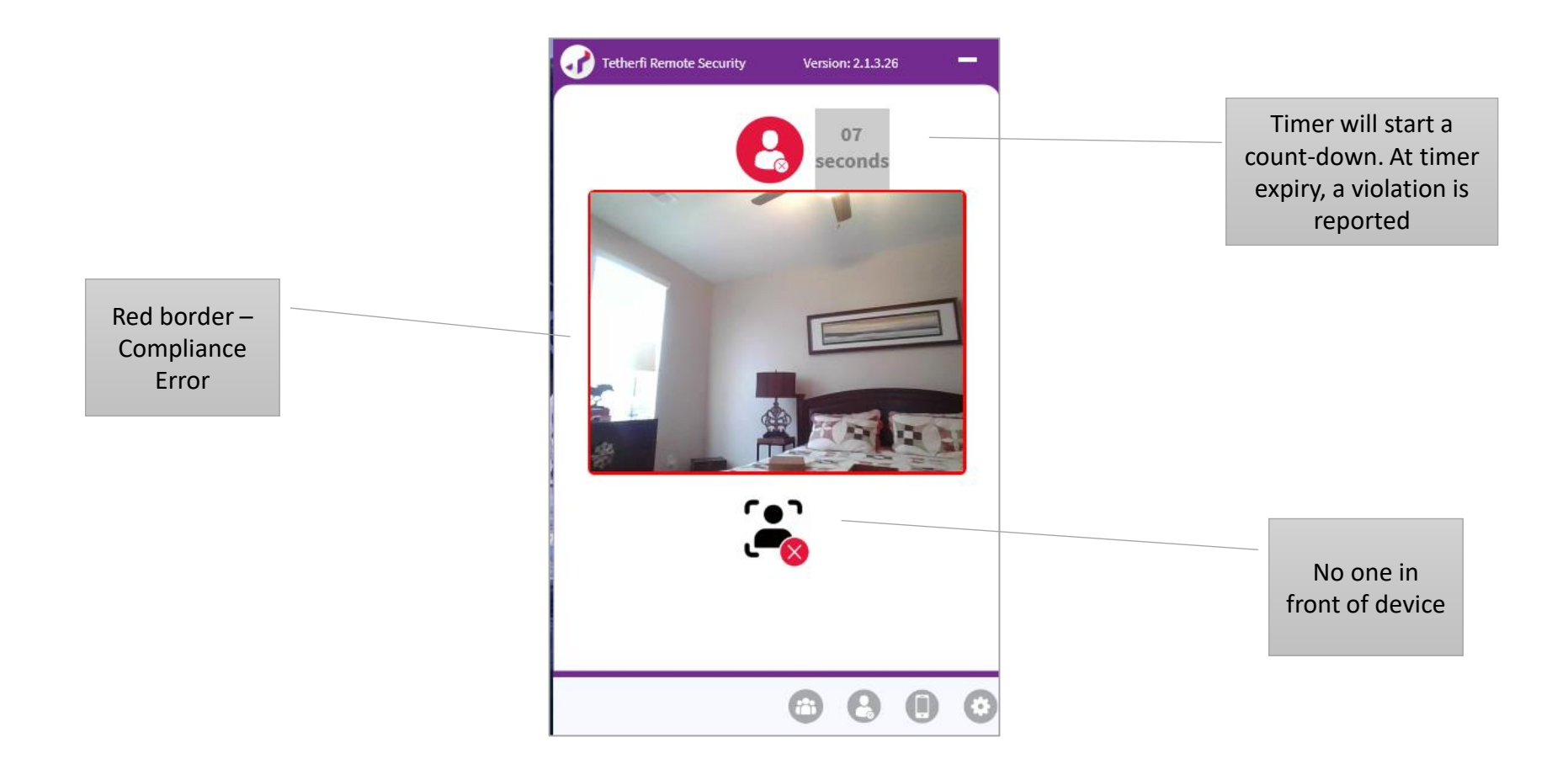

- Person not in front of the desk scenario is captured
- If person is away from desk for configured time, a compliance violation will be reported

## Compliance Scenario – Multiple persons in the vicinity

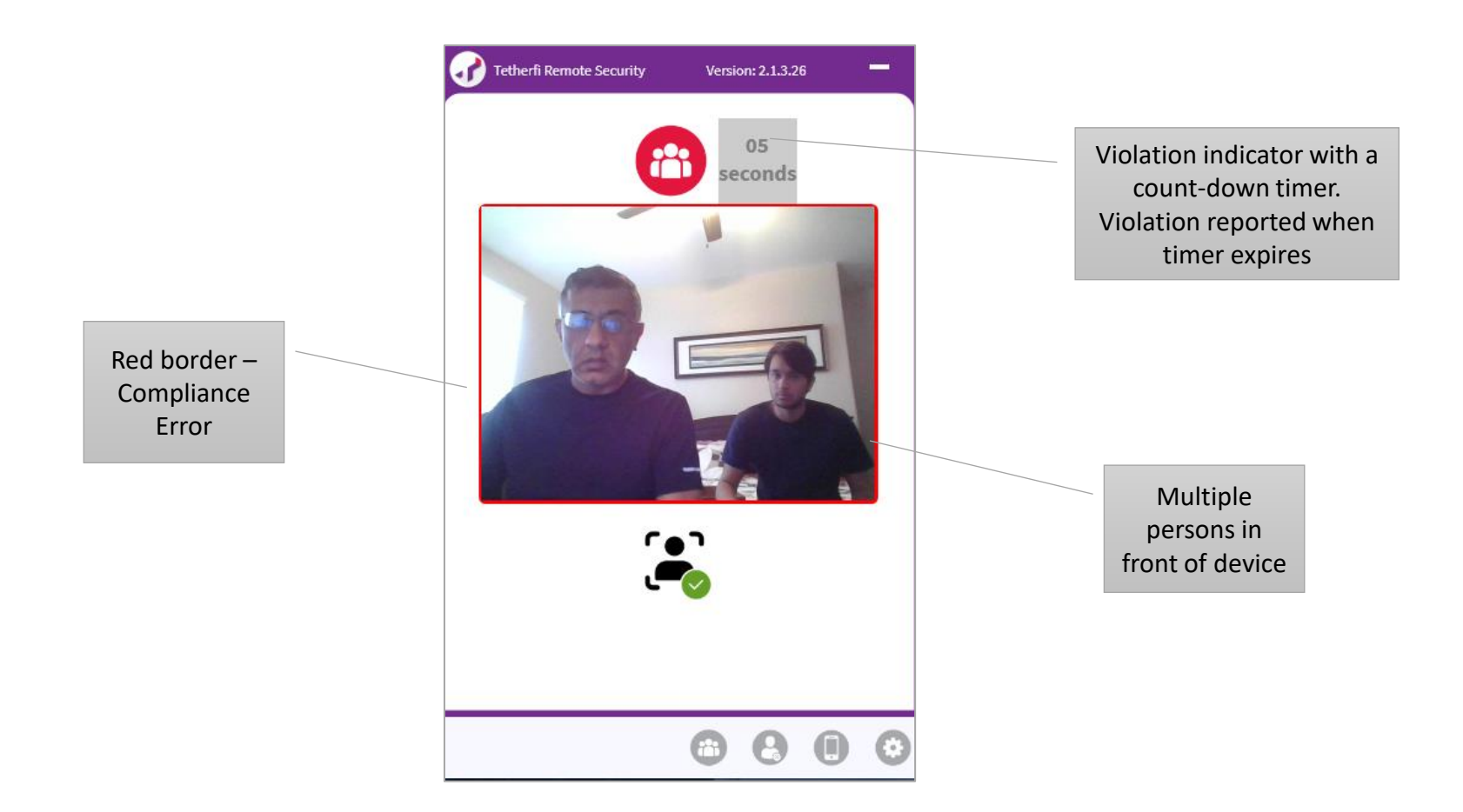

- Multiple persons in front of device is captured
- If multiple persons are in front of camera for configured seconds a compliance violation will be reported

### Supervisor Chat

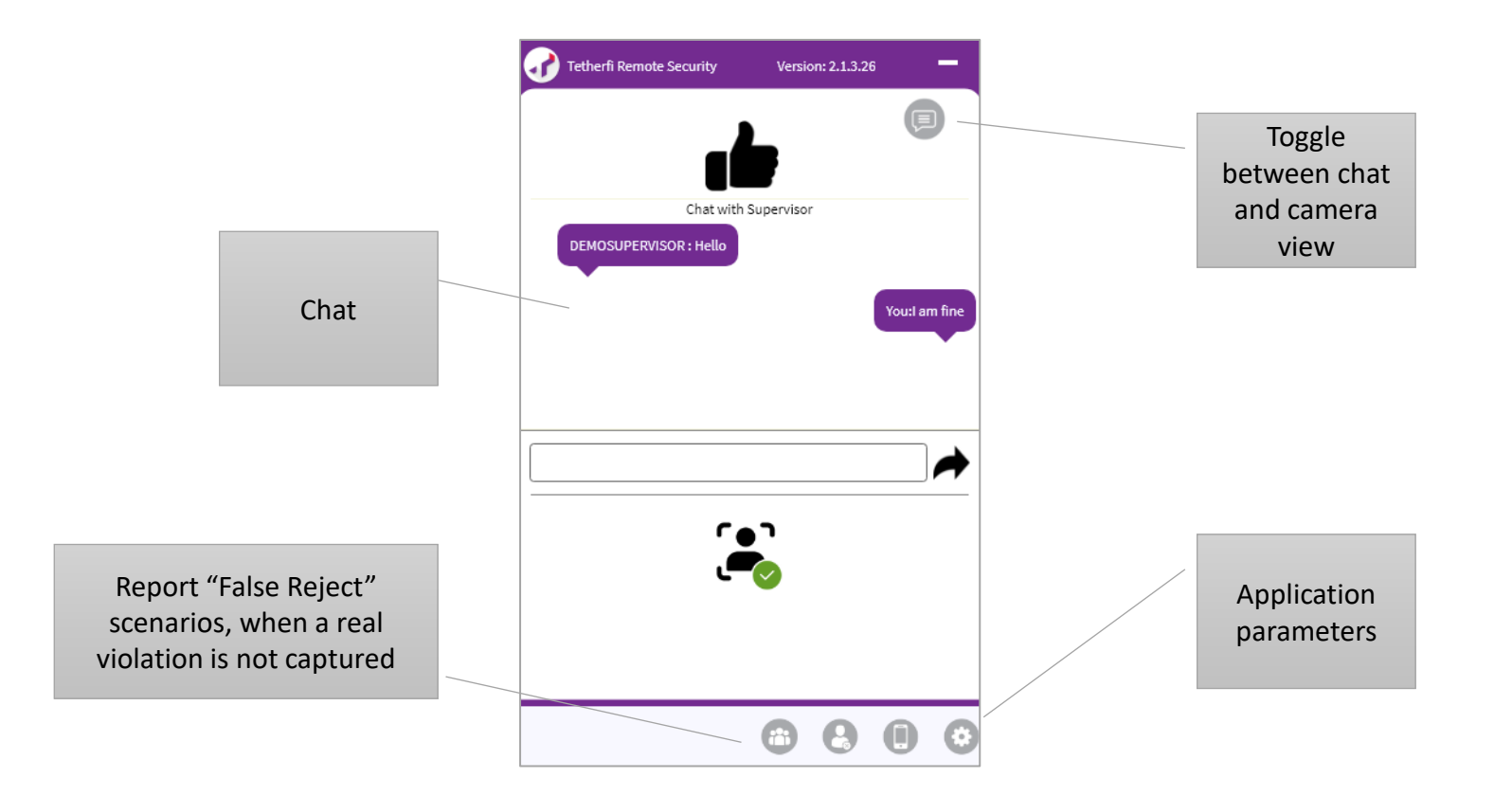

• Agent may chat with their supervisor using the chat option

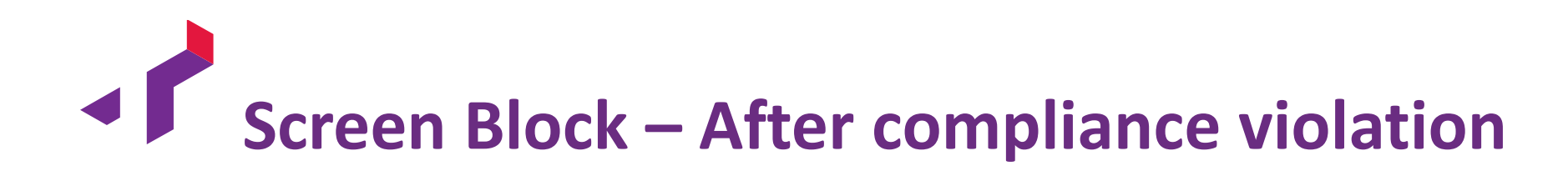

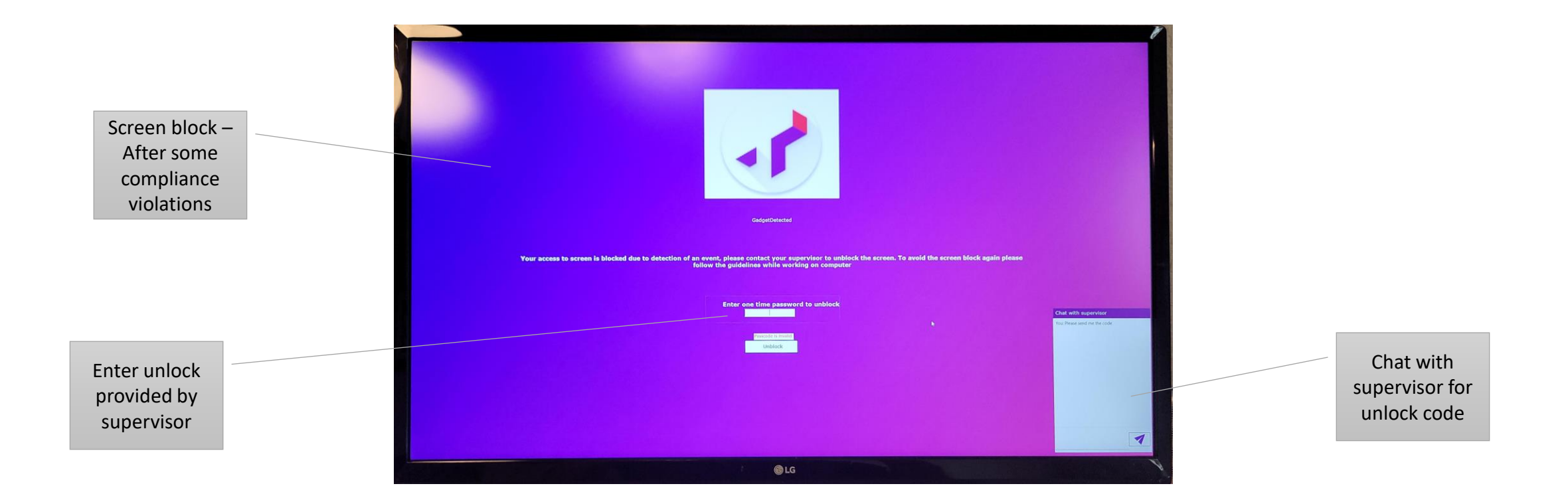

- Screen block will be placed for some compliance violations
- User must get code from supervisor to unlock the screen

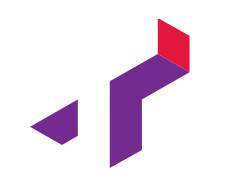

### Part 2

Supervisor View

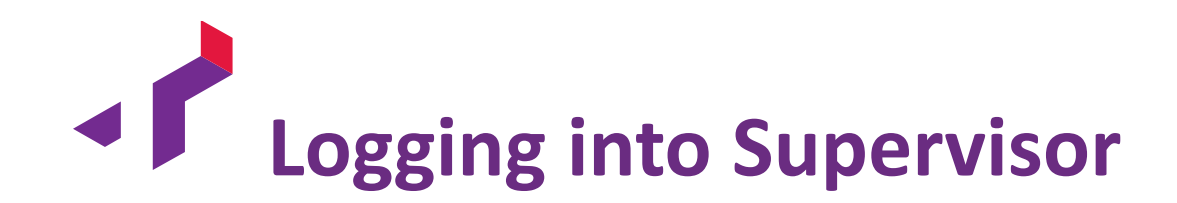

 Logging into supervisor – Using a valid Supervisor ID <u>http://<SUPERVISOR URL></u>

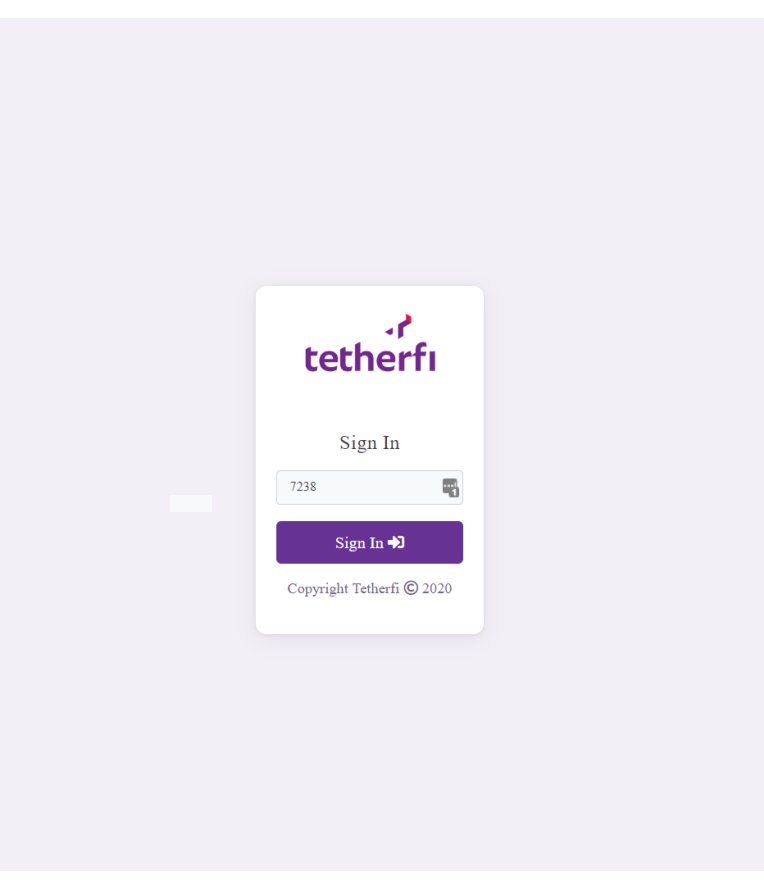

Key Elements of Supervisor Window

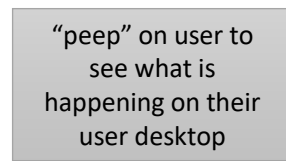

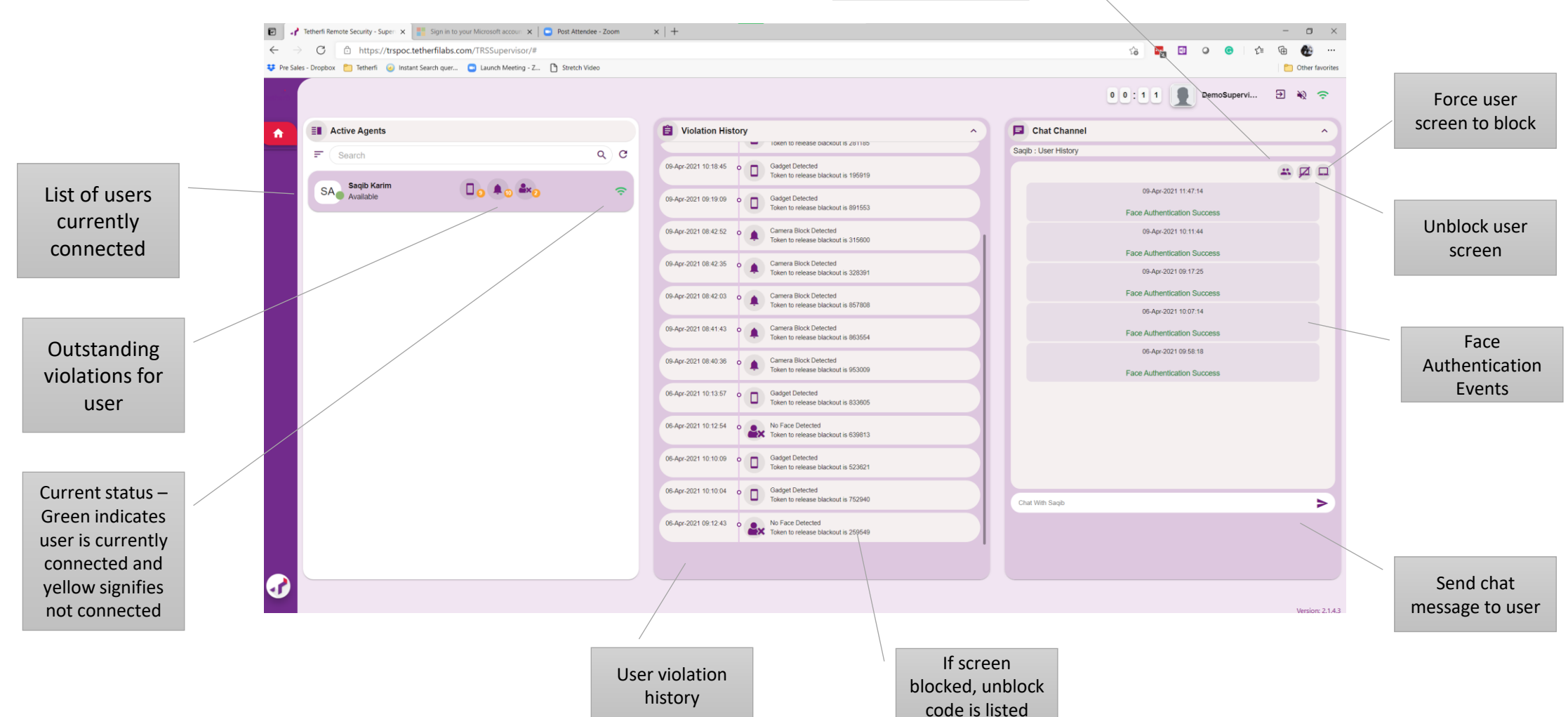

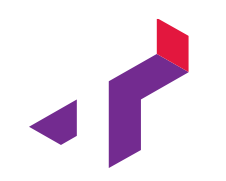

### Part 3

**Rules** Table

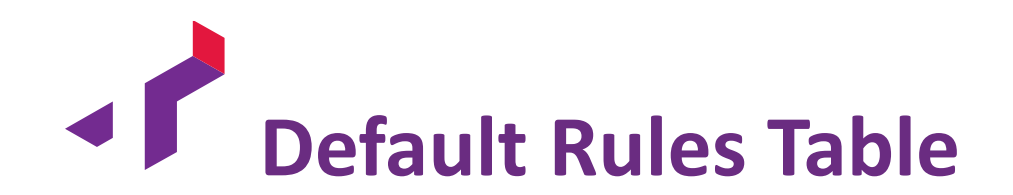

| Violation Type                                   | Violation Timer<br>(time for violation to be<br>generated) | Screen Block | Application<br>Stopped / Killed | Desktop Actions   |
|--------------------------------------------------|------------------------------------------------------------|--------------|---------------------------------|-------------------|
| Before Login – (Face not authenticated)          |                                                            |              | Notepad                         | Clipboard Cleared |
| Face auth fails –<br>(After Successful<br>Login) |                                                            | Yes          | Notepad                         | Clipboard Cleared |
| Person not in front of<br>Camera                 | 3 min                                                      | Yes          |                                 |                   |
| Mobile phone                                     | 2 sec                                                      | Yes          |                                 |                   |
| Multiple persons                                 | 5 sec                                                      | Yes          |                                 |                   |

- Rules and timer values can be configured as desired
  - Application to stopped
  - Any Desktop action required

### **r** Tetherfi

#### **PURSUIT OF**

#### CUSTOMER & EMPLOYEE

#### HAPPYNESS